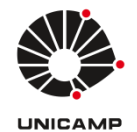

# Universidade Estadual de Campinas Faculdade de Educação Física

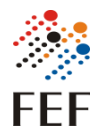

Sistema FEFNET Versão 1.0 Autor: Marcos Vinicius Menezes da Silva Data: 17/10/2024

## Tutorial de uso do Sistema - Perfil Aluno

- Tela de Login
  - Para acessar o sistema é necessário ser aluno da FEF e estar com a matrícula regularizada.
  - Quando clicar no botão "Acessar com conta UNICAMP" você será redirecionado a uma tela de login do Google, utilize o seu email institucional.
  - Você será redirecionado para o sistema em seguida.

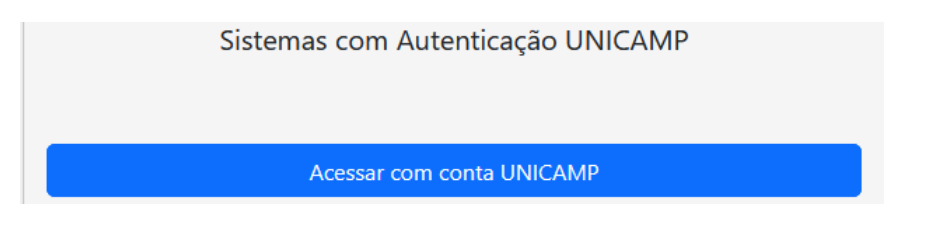

OBS: Emails externos não acessam o sistema, se você não tem email institucional e precisa acessar o sistema entre em contato com a informática.

- Tela inicial
  - Quando você entrar no sistema você terá acesso à tela com todas as operações disponíveis.
  - Existem cinco funções possíveis (Criar conta, Aceitar novo termo, Trocar senha, Trocar Vinculo, Desativar Conta).

| Meu acesso           |                        |                                                |
|----------------------|------------------------|------------------------------------------------|
|                      | <b>≜</b> + Criar Conta |                                                |
| ✓ Aceitar novo termo | 🔑 Trocar Senha         | 🗙 Trocar conta de Graduação para Pós-Graduação |
|                      | X Desativar Conta      |                                                |

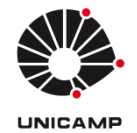

Universidade Estadual de Campinas Faculdade de Educação Física

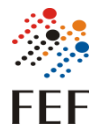

Criar conta

### Criar conta

Termo de responsabilidade: Artigo 7, paragrafo IV, da instrução Normativa ConTIC-IN 01/2019. Solicitante mediante assinatura deste termo declara conhecer as políticas e normas em vigor e se compromete a cumpri-las.

Termo de consentimento elaborado em conformidade com a lei geral de proteção de dados (LGPD). Consoante ao artigo 5º inciso XII da Lei 13.709, este documento viabiliza a manifestação livre, informada e inequívoca, pela qual o titular/responsável concorda com o tratamento de seus dados pessoais, em atendimento ao artigo 8º §4, este termo guarda finalidade determinada, sendo que os dados serão utilizados especificamente para fins de cadastro, autenticação e autorização de acesso conforme instrução Normativa CITIC IN-04/2021 para uso dos equipamentos e sistemas da FEF.

Ao assinalar a opção abaixo o TITULAR concorda que a Informática/FEF/Unicamp, proceda com o tratamento de seus dados, mediante anuência expressa do titular/responsável.

🗌 Estou de acordo com o termo e permito o acesso aos sistemas da UNICAMP para trazer informações pessoais para cadastro.

Enviar

- Só é possível criar a conta se o termo de responsabilidade for aceito, para isso é necessário marcar a caixa de seleção.
- As informações para criar conta (nome, email, telefone) são trazidas da DAC, então é necessário estar com a matrícula regularizada e as informações atualizadas.

OBS: Caso encontre um problema entre em contato com a informática que podemos verificar se conseguimos resolver ou te encaminhamos para a área responsável.

- É gerada uma senha aleatória e enviado para o email institucional.
- Trocar senha

| Trocar senha                                                                         |
|--------------------------------------------------------------------------------------|
| Estou de acordo com a criação de uma senha temporária que será enviada no meu email. |
| Enviar                                                                               |
| Sé é possível trocar a senha se vosê concordar com a troca por senha uma             |

- Só é possível trocar a senha se você concordar com a troca por senha uma senha aleatória que será enviada em seu email, para isso é necessário marcar a caixa de seleção.
- Se tiver algum termo pendente de aceitação é exibido o termo e é necessário aceitar novamente.
- É gerada uma senha aleatória e enviada para o email institucional.

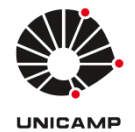

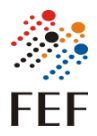

• Trocar conta de Graduação para Pós-Graduação

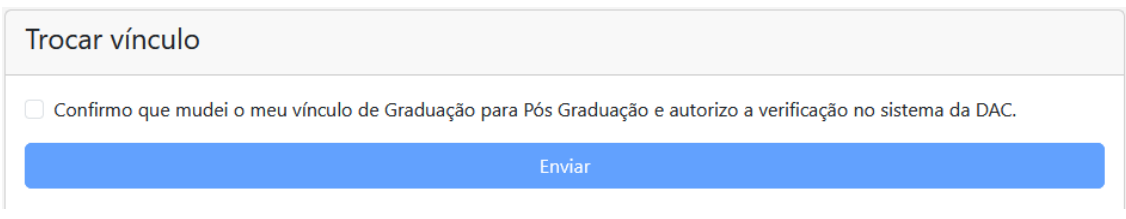

- Só é possível trocar a informação de vínculo da matrícula, se marcar a caixa de seleção que autoriza a busca das informações na DAC.
- Se tiver algum termo pendente de aceitação é exibido o termo e é necessário aceitar novamente.
- A nova cota de impressão será adicionada em até 48 horas úteis.

#### Desativar conta

| Desativar conta                                         |  |
|---------------------------------------------------------|--|
| Confirmo a solicitação para desativação da minha conta. |  |
| Enviar                                                  |  |

• Só é possível desativar a conta, se marcar a caixa confirmando a ação.

Obs.: Depois de desativada, só é possível recuperar dentro de um período de um ano, mas é necessário vir pessoalmente a Informática.

#### Aceitar novo termo

## Termo de responsabilidade

Termo de responsabilidade: Artigo 7, paragrafo IV, da instrução Normativa ConTIC-IN 01/2019. Solicitante mediante assinatura deste termo declara conhecer as políticas e normas em vigor e se compromete a cumpri-las.

Termo de consentimento elaborado em conformidade com a lei geral de proteção de dados (LGPD). Consoante ao artigo 5º inciso XII da Lei 13.709, este documento viabiliza a manifestação livre, informada e inequívoca, pela qual o titular/responsável concorda com o tratamento de seus dados pessoais, em atendimento ao artigo 8º §4, este termo guarda finalidade determinada, sendo que os dados serão utilizados especificamente para fins de cadastro, autenticação e autorização de acesso conforme instrução Normativa CITIC IN-04/2021 para uso dos equipamentos e sistemas da FEF.

Ao assinalar a opção abaixo o TITULAR concorda que a Informática/FEF/Unicamp, proceda com o tratamento de seus dados, mediante anuência expressa do titular/responsável.

🗌 Estou de acordo com o termo e permito o acesso aos sistemas da UNICAMP para trazer informações pessoais para cadastro.

Enviar

- Sempre que um novo termo é criado é necessário entrar no sistema para realizar um novo aceite.
- Só é possível aceitar o termo, se marcar a caixa de seleção.

OBS: Se o termo não for aceito dentro do período de adequação a conta será desativada.